## PIN AND PRINT - STAMPA DA PC

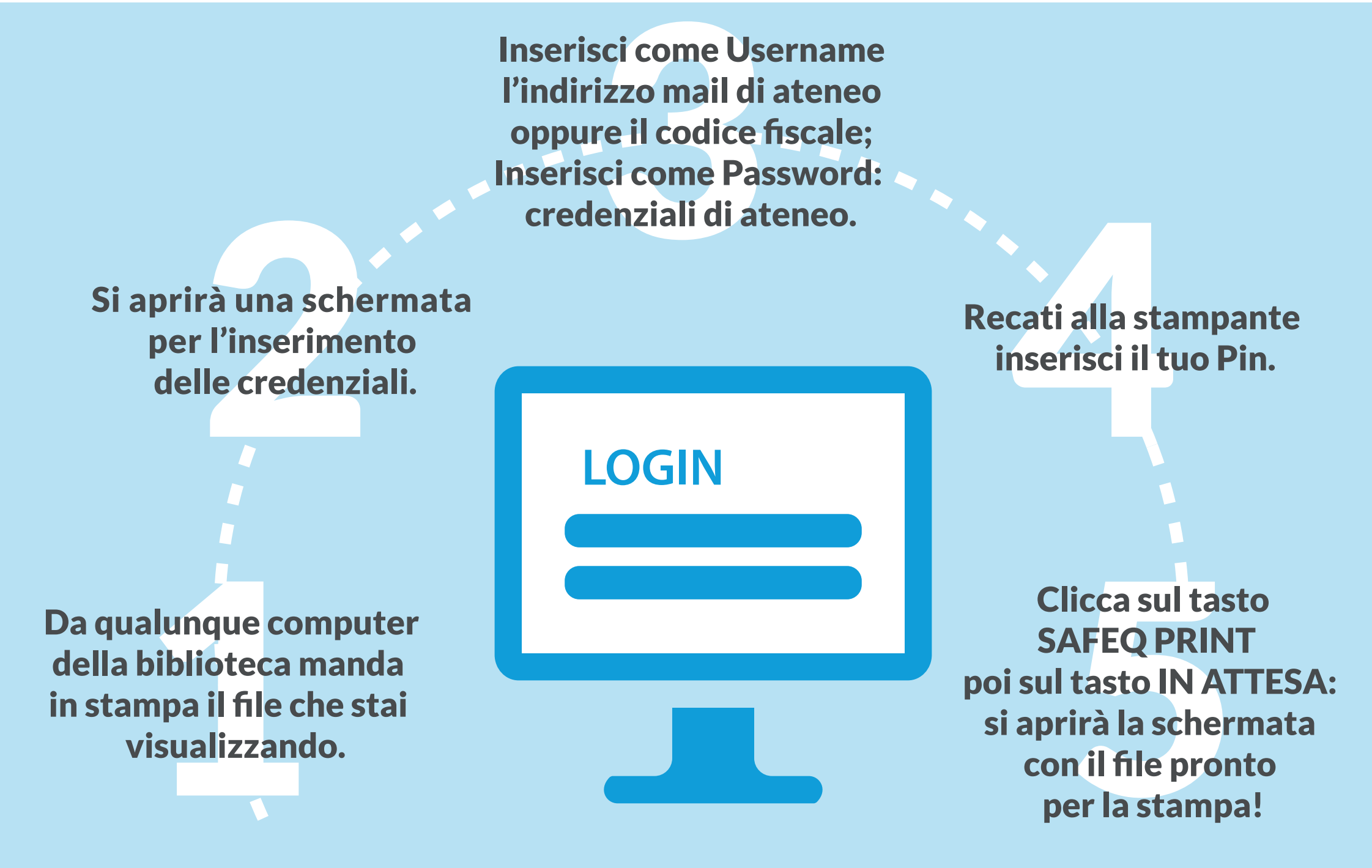

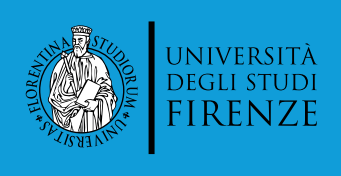

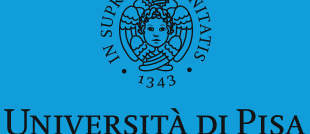

DI SIENA 1240